# 사업자 상담 자율처리 사용자 가이드

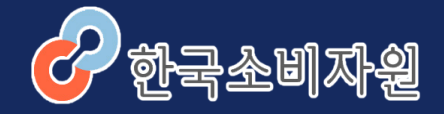

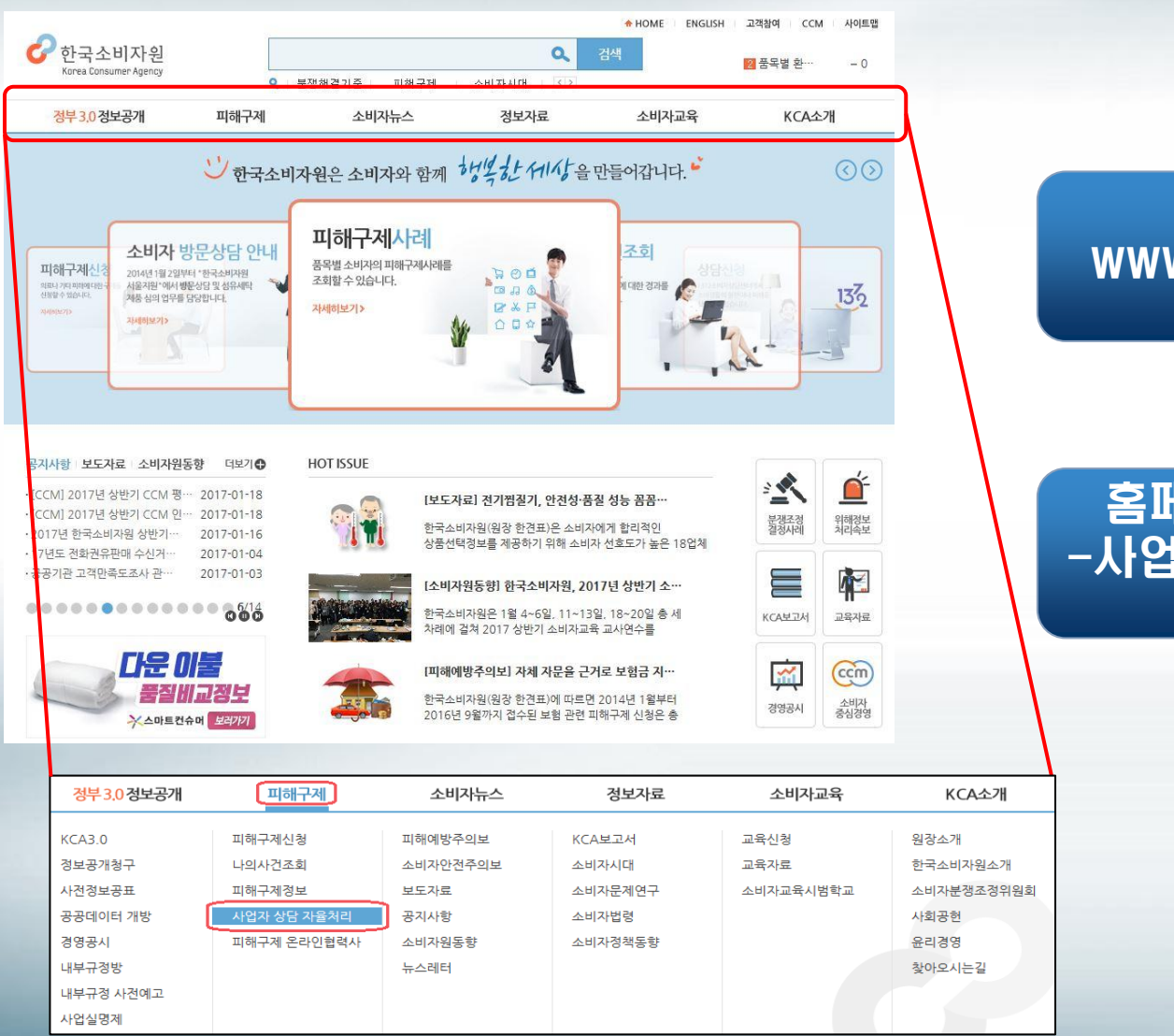

- 2 -

#### www.kca.go.kr 접속

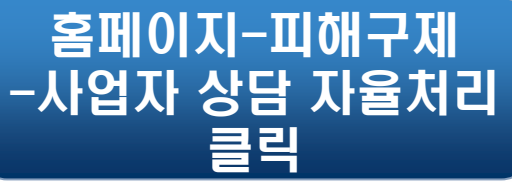

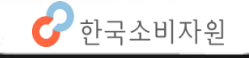

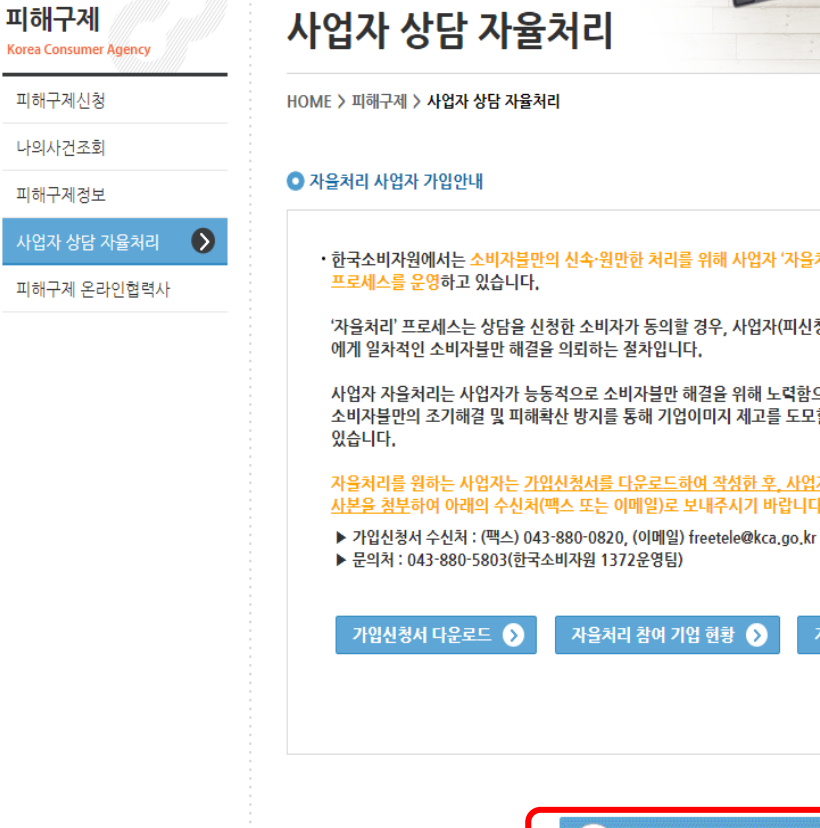

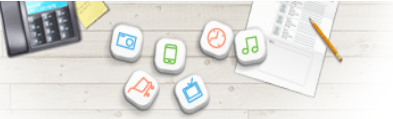

(f) 🔰 🖨

· 한국소비자원에서는 소비자불만의 신속·원만한 처리를 위해 사업자 '자을처리'

'자을처리' 프로세스는 상담을 신청한 소비자가 동의할 경우, 사업자(피신청인)

사업자 자을처리는 사업자가 능동적으로 소비자불만 해결을 위해 노력함으로써 소비자블만의 조기해결 및 피해확산 방지를 통해 기업이미지 제고를 도모할 수

자을처리를 원하는 사업자는 가입신청서를 다운로드하여 작성한 후, 사업자등록증 사본을 첨부하여 아래의 수신처(팩스 또는 이메일)로 보내주시기 바랍니다.

자을처리 사용자 가이드 🕥

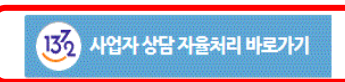

#### 사업자 상담 자율처리 바로가기 버튼 클릭

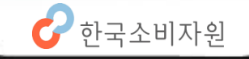

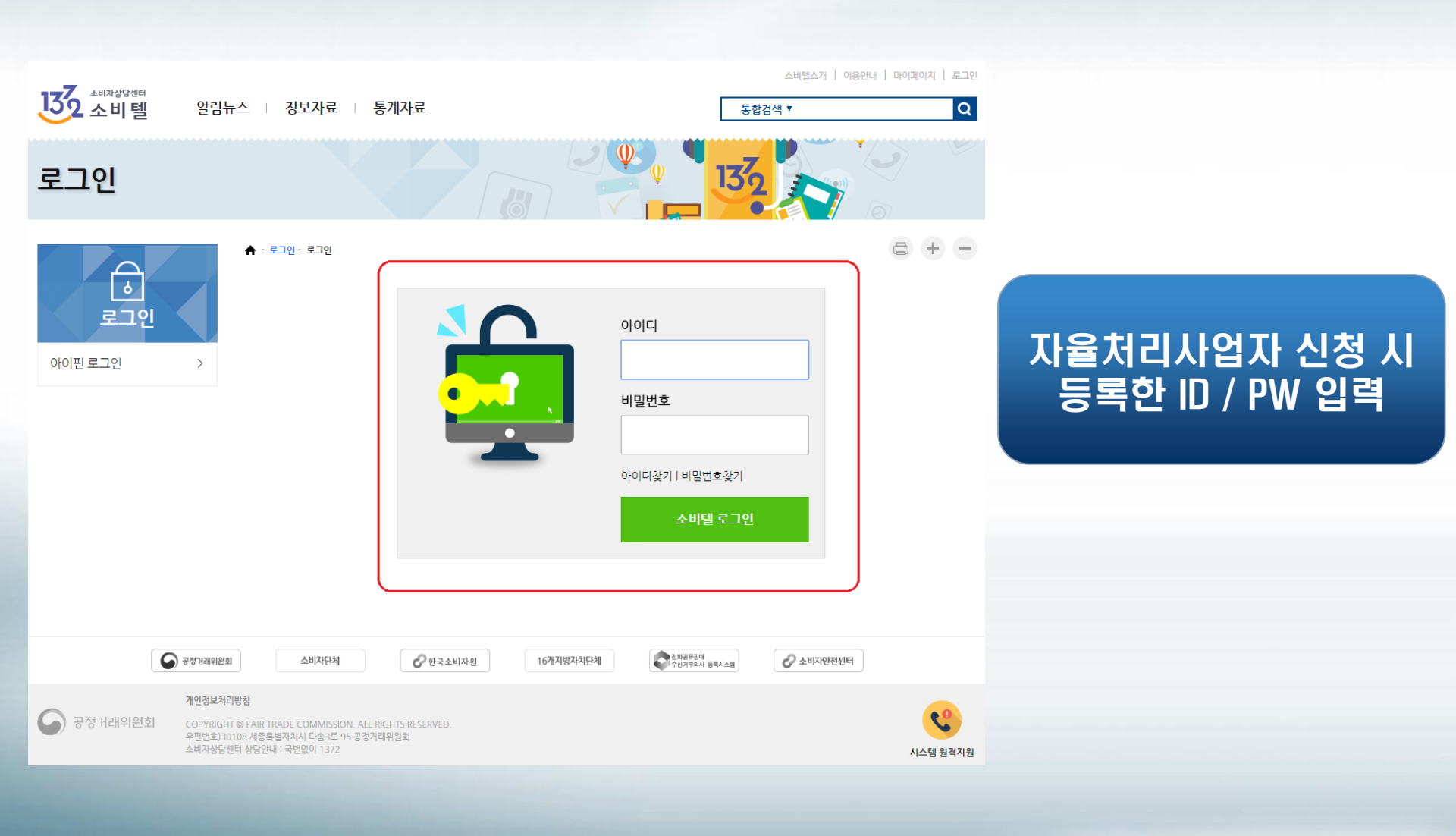

- 4 -

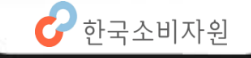

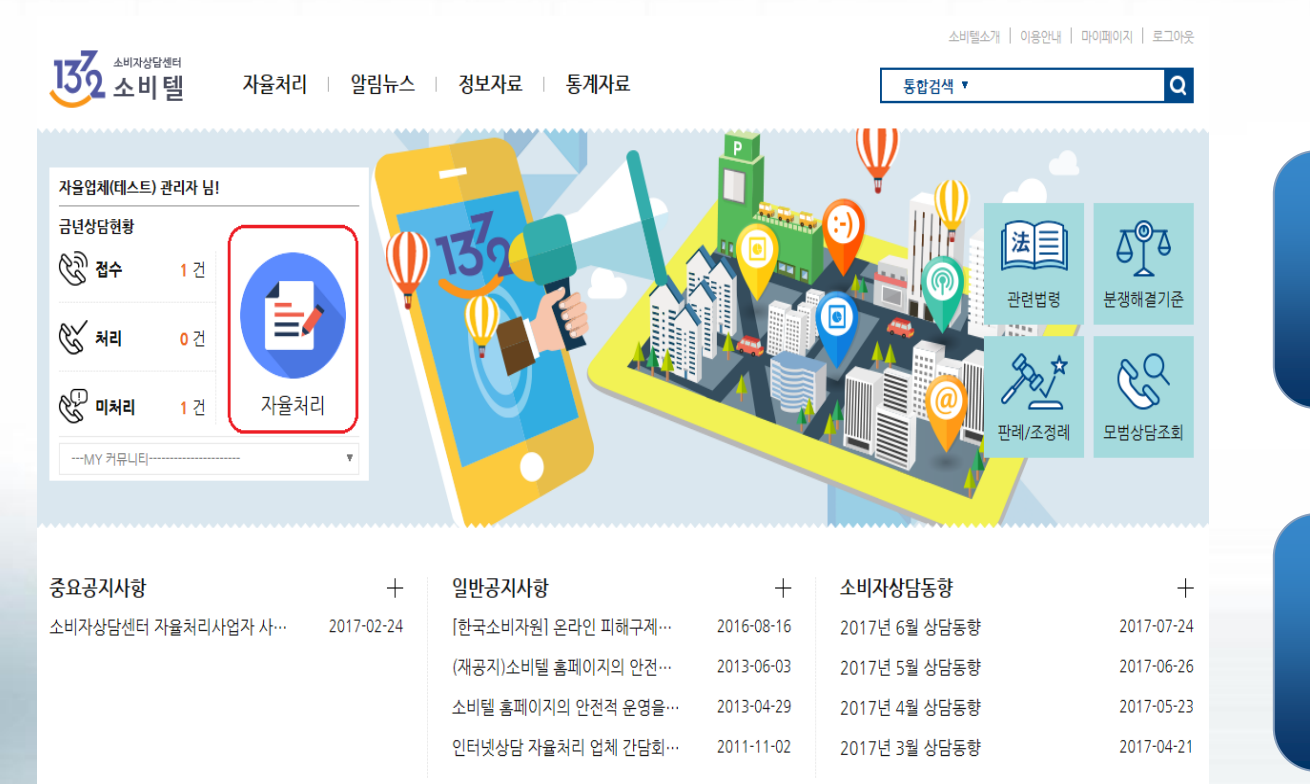

- 5 -

자율처리 클릭

팝업 창 뜨고 확인 버튼 누르면 상담AP 실행

🕜 한국소비자원

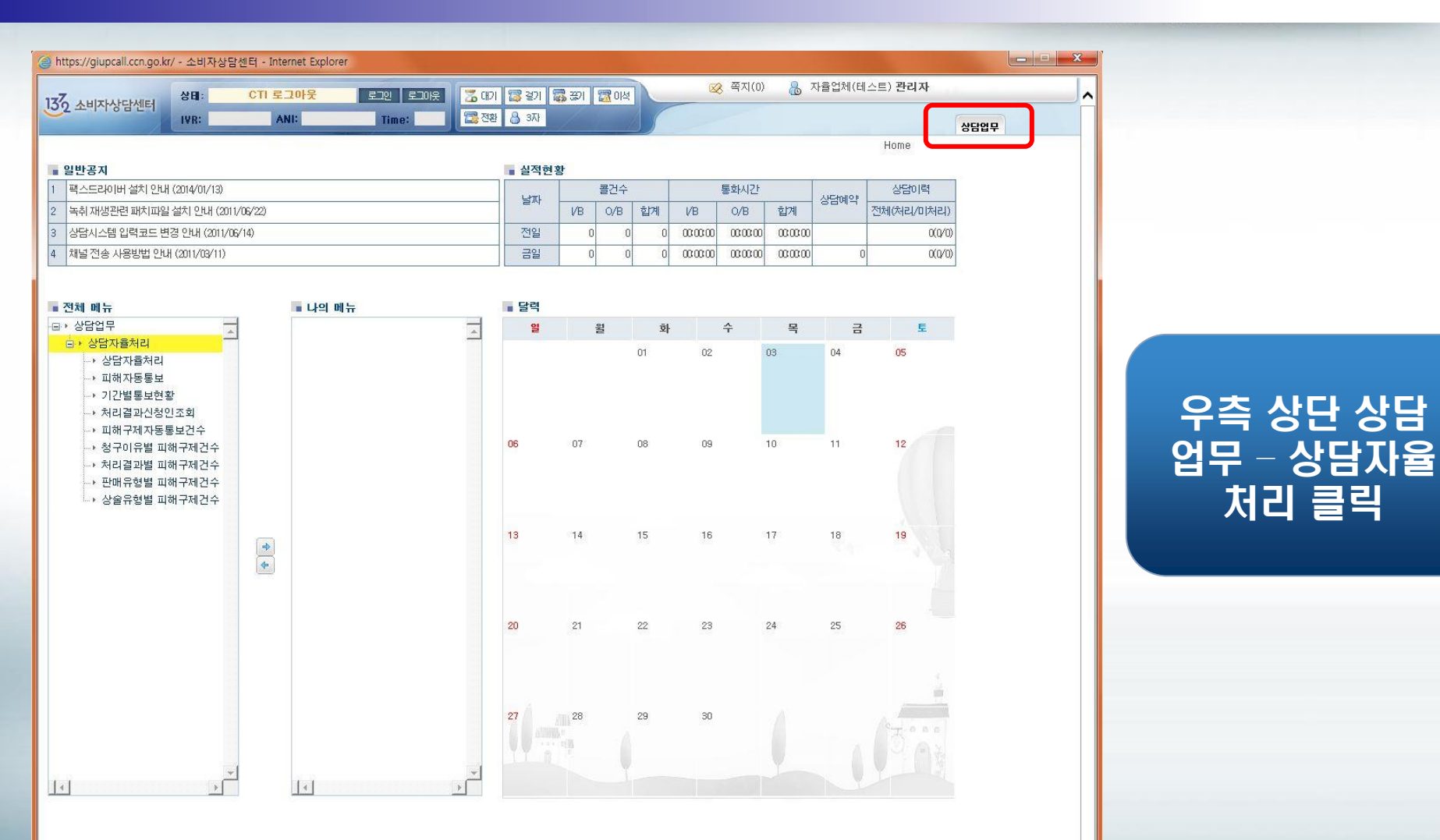

#### 🕕 [공지] 상담시스템 입력코드 변경 안내

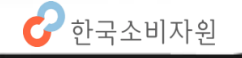

- 6 -

| 소비자상담센터                          | 상태:<br>IVR:                                       | CTI 로그아웃 로그인 로그<br>ANI: Time: | 1년 🔀 대기 😰 걸기 🖏 것<br>2월 전환 🔒 3자 | । 🖾 ात्र         | ∞ ª      | 황지(0) 🚷 🤅  | 자율업체(테스트) <b>관리자</b> | 상담연무               |                   |  |
|----------------------------------|---------------------------------------------------|-------------------------------|--------------------------------|------------------|----------|------------|----------------------|--------------------|-------------------|--|
| 위메뉴                              | • 상담자율처리 상담업무 > 상담자율처리 > 상담자율처리                   |                               |                                |                  |          |            |                      |                    |                   |  |
| *자율처리                            | 검색기간 2016-10-03 ( 2016-11-03 ( 처리여부 ○전체 ○ 예 ● 아니요 |                               |                                |                  | 회수건조회 조회 |            |                      |                    |                   |  |
| 을유형별 피해구제                        | 사건번호                                              | 처리상태 소비자명                     | 사건제목                           | 인입국              | 분 수발신    | 번호 통화사     | 용자명 통화시작일자           | 통화시작시간             | · 통화종료            |  |
| 구제자동통보건수<br>이유별 피해구제<br>결과별 피해구제 | 1.                                                |                               |                                | *<br>}           |          |            | 1                    |                    | *                 |  |
| l유형별 피해구제                        |                                                   |                               |                                |                  |          |            | -                    |                    |                   |  |
| 별통보현황                            | 이메인                                               | ~~~~                          | 7024                           | 십구방법             |          | 성규기관       |                      |                    |                   |  |
| 보롱됭                              | 이메일                                               |                               | 42                             | 소비사<br>요구사항      |          | 상담사유       |                      |                    |                   |  |
| 리결과신청인조회                         | ■ 품목/서                                            | 비스                            | 0111-01                        | 처리구분             |          | 처리결과       | 1 100.00             |                    |                   |  |
|                                  | 품복명                                               |                               | 원산시                            | 사고일자             |          | 통화결과       | 고객                   | 반응                 |                   |  |
|                                  | 모델명                                               |                               |                                | 예약통화             |          |            |                      |                    |                   |  |
|                                  | 아사구위                                              | 아사내용                          | 제국하다                           | 상모군뉴             | □ 특이사례   | 🗌 위해위험     | 🗌 법.제도개선 📋           | 거래조사 🗌             | 」일반상담             |  |
|                                  | 세소년물                                              | 사용기간                          | 세소외사                           | ■ 계약사            | 항        |            |                      |                    |                   |  |
|                                  | ■ 문의내용 📄                                          |                               |                                |                  |          | 판매방법       | 300                  |                    |                   |  |
|                                  | 세폭                                                |                               |                                | 계약사              |          | 생별         | 에기 여러 명령             | ч<br>эн            |                   |  |
|                                  |                                                   |                               |                                |                  |          | 계약금액       | 20                   | 4                  |                   |  |
|                                  |                                                   |                               | 14882                          |                  |          |            |                      | 10772942/077220000 |                   |  |
|                                  |                                                   |                               | ■ 답변내                          | 8 📄              |          | 예치물품       | 국제미해                 | 의견내용               |                   |  |
|                                  |                                                   |                               |                                |                  |          |            |                      |                    | ~                 |  |
|                                  |                                                   |                               |                                |                  | 사업자답변처리  |            |                      |                    |                   |  |
|                                  |                                                   |                               |                                | 처리결과             |          |            |                      |                    |                   |  |
|                                  |                                                   |                               |                                |                  |          |            |                      |                    | Ŷ                 |  |
|                                  |                                                   |                               |                                | 처부파일<br>✔<br>상담원 |          |            |                      | ž.                 | 아보기<br>아보기<br>아보기 |  |
|                                  |                                                   |                               |                                | EH               |          | VIAL IN 속시 |                      |                    |                   |  |

- 7 -

회버튼 클릭 검색기간은 l본 1개윌로 정되어 있음.]

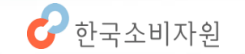

·[공사] 사업사 성보 면경 기능 개선 안

| Https://giupcall.ccn.g                | jo.kr/ - 소비자상담센                                    | Ef - Internet Explorer |                 |            |            |                                        |                                       |          |          |
|---------------------------------------|----------------------------------------------------|------------------------|-----------------|------------|------------|----------------------------------------|---------------------------------------|----------|----------|
| 177                                   | . 상태:                                              | CTI 로그아웃 로그인 로         | 그이웃 🛛 🏹 대기 🌃 걸기 | 🖀 स्था 🛛 🕅 | 이석         | 🐼 쪽지(0) 🔒                              | 자율업체(테스트) <b>관리자</b>                  | ~        |          |
| 152 소비자상담센트                           | IVR:                                               | ANI: Time:             | 2 전환 👌 3자       | //         | 1          |                                        | AIE                                   | oup      |          |
| ····································· | • 상담자율처리                                           | ц<br>ц                 |                 | /          |            | 상담업무 > 상담자율                            | ····································· |          |          |
|                                       | 검색기간 2016-10-03 📧~ 2016-11-03 💽 처리여부 〇전체 〇 예 ⓒ 아니요 |                        |                 |            |            | 건조회                                    |                                       | 조회       |          |
| 상술유형별 피해구제                            | 사건번호 처리                                            | 시상태 소비자명               | 사건제목            | 1          | 인입구        | 2분 수발신번호 통화시                           | ·용자명 통화시작일자 통화시작                      | 시간 통화종료  |          |
| 건수<br>피해구제자동통보건4                      |                                                    |                        |                 |            |            |                                        |                                       |          |          |
| 청구이유별 피해구제                            |                                                    |                        |                 |            |            |                                        |                                       |          |          |
| 신구<br>처리결과별 피해구제                      |                                                    |                        |                 | +          | 8          |                                        |                                       | ×1       | 비기서태충    |
| · 건수<br>파매으형별 피해구제                    | <b> </b> •                                         |                        |                 | •          | •          |                                        |                                       | •        | 사건 신맥 우  |
| 건수                                    | ㅠ띡                                                 | ハコピキ                   | 7024            | 11         | 접구명법       | 성류기관                                   |                                       |          |          |
| · 기간별통보현황<br>- 피해자동통보                 | 이메일                                                |                        | 직업              |            | 소비자        | 상담사유                                   |                                       | <b>^</b> | 시합시답한지나  |
| 처리결과신청인조회                             | ■ 품목/서비스                                           |                        |                 |            | 처리구분       | 처리결과                                   |                                       |          | 라에 다벼 이클 |
|                                       | 품목명                                                |                        | 원산지             |            | 사고일자       | 통화결과                                   | 고객반응                                  |          |          |
|                                       | 모델명                                                |                        |                 |            | 예약통화       |                                        |                                       |          |          |
|                                       | 하자부위                                               | 하자내용                   |                 |            | 정보분류       | 🗌 특이사례 🔲 위해위험                          | 🗌 법.제도개선 🔲 거래조사                       | 🗌 일반상담   |          |
|                                       | 제조년월                                               | 사용기간                   | 제조회사            | ]          | ■ 계약사      | 항                                      | n                                     |          |          |
|                                       | ■ 문의내용 📄                                           |                        |                 |            | 생율         | 판매방법                                   | 계양자                                   |          |          |
|                                       |                                                    |                        |                 |            | 게닥자<br>게이면 | // ··································· | 여명 부이애                                |          |          |
|                                       |                                                    |                        |                 | ^          | 구입장소       |                                        | 287                                   |          |          |
|                                       |                                                    |                        |                 |            | . झम्मा    | <b>8</b> (1)                           |                                       | 의견내용     | 다비 지서 충  |
|                                       |                                                    |                        |                 |            |            | •                                      | WA25 - 4449                           |          | 답면 직장 우  |
|                                       |                                                    |                        |                 |            |            |                                        |                                       | ^        | 치기장드 버트  |
|                                       |                                                    |                        |                 |            |            |                                        |                                       | ~        | 지니근표 미근  |
|                                       |                                                    |                        |                 |            | - 410171   | 다벼치리                                   |                                       |          | 르리 .     |
|                                       |                                                    |                        |                 |            | 처리결과       |                                        |                                       |          |          |
|                                       |                                                    |                        |                 |            |            |                                        |                                       |          |          |
|                                       |                                                    |                        |                 |            |            |                                        |                                       | ^        |          |
|                                       |                                                    |                        |                 |            |            |                                        |                                       | ~        |          |
|                                       |                                                    |                        |                 |            | -          |                                        |                                       | 찾아보기     |          |
|                                       |                                                    |                        |                 |            | 점무파일       |                                        |                                       | 찾아보기     |          |
|                                       |                                                    |                        |                 |            | 상담원        | 🗌 SMS 🗌 EMAIL 🗹 쪽지                     |                                       | 英ot古기…   |          |
|                                       | 첨부파일                                               |                        |                 | 보기         | 처리중        |                                        | 반려 처리완료                               | 접수통보서 🚩  |          |
| [공지] 사업자 정                            | [보 변경 기능 개선 인                                      | u                      |                 |            |            |                                        |                                       | ~        |          |

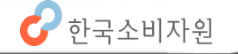